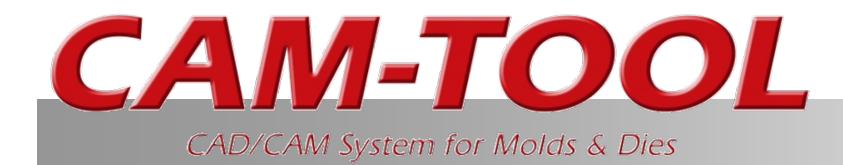

## "V15.1 Explanations of Functions No.3" Chapter 3 and Chapter 4

For Chapter 1 and the first half of Chapter 2, please see "V15.1 Explanations of Functions No.1".
For the second half of Chapter 2, please see "V15.1 Explanations of Functions No.□".

First Edition 2018/2/26 C&G SYSTEMS INC. Product Planning Supervision Department, Sales Technology Division

## List of V–UP Functions

## 1. Development of Functions for Shortening CAM Operation

Tim e

- Improvement of calculation process lists (improvements for creating new list, addition of common settings, addition of display columns, etc.)
- Automation of reset color for Solid Display
- Improvement of Multi support
- Show tool shape
- Information (Entity): Display of profiles used
- Effective length standards implemented for safety distance heights of tools
- Improvement of Tooling DB functions (addition of display columns for neck angles, improvement of input for Multi-taper, etc.)

#### 2. Enhancements and Improvements of Cutting Paths

- Enhancement of fine and precision functions (Z-Level High Efficiency Rough Cutting, Z-Level Finishing)
- Enhancement of Z-level Finishing Functions (Support for Spherical Lenses)
- Low Lying Processing (Variable pitch path)
- Low Lying Processing (Enhancement of corner processing)
- Z-level Low Angle Finishing: Spiral cutting
- 🗆 Scale calculation: Enhancement of supported cutting modes
- Scanning-line Cutting: Support for Fillet
- CL/5 Axis Editor "Component Point Rearrangement" Utility
- 🗆 Enhancement: Curve Cutting
- Improvement of 5 Axis Conversion (Auto)
- Enhancement of cutting modes when using Barrel Cutter Tool
- Other function enhancement/specification changes
- 2.5D Side Cutting: Support for spirals
- 🗆 2.5D Rough Cutting: Last Step Over
- 🛛 2.5D Side Cutting: Last Step Over, Last Step Down
- 2.5D Re-machining: Combine processing
- 2.5S Approach: Avoid Interference with Surfaces
- 🛛 Hole: Circular Hole-wall Cutting: Helical cutting
- Hole: Helical tapping: Support for original contour
- Hole: Support for Cross Hole Drilling using a gun drill
- Hole: Entity (Create All): Create work plane

## List of V–UP Functions

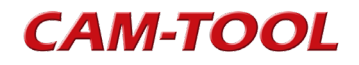

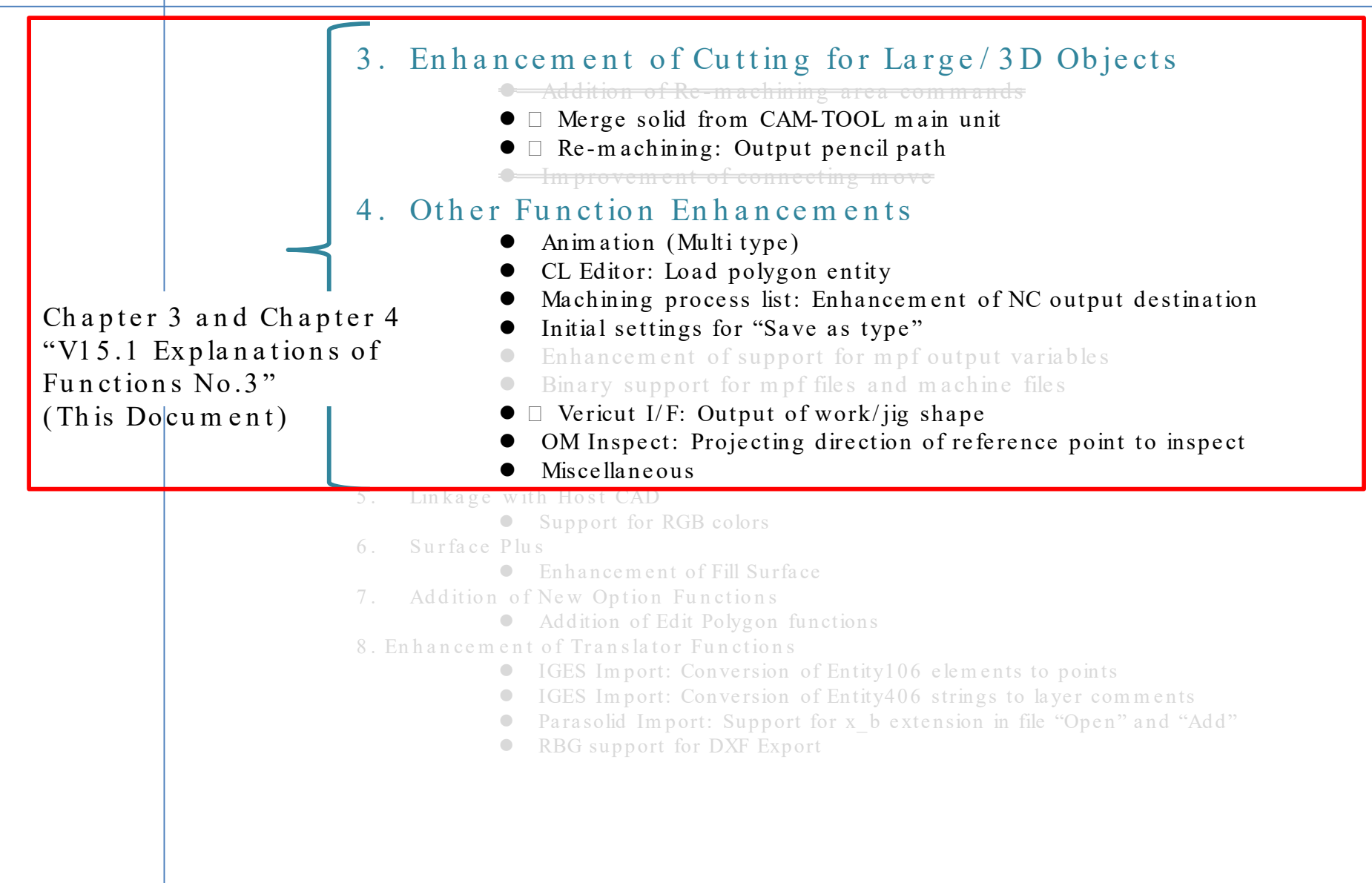

# 3. Enhancement of Cutting for Large/3D Objects

- 🗆 Merge solid from CAM-TOOL main unit
- 🗆 Re-machining: Output pencil path

## Solid Merge from CAM-TOOL Main Unit

Overview

It is now possible to execute solid merge from the CAM-TOOL main unit. It is also possible to perform merge of Multi solids.

Solid merge is an effective means in situations such as when dividing a die part and performing machining separately, and then finally combining the parts and performing machining of the entire part. Conventionally, solid merge could only be executed from a machining process, but, in V15.1, it is now possible to execute it from the CAM-TOOL main unit. As a result, operations are reduced and the application range of solids is expanded.

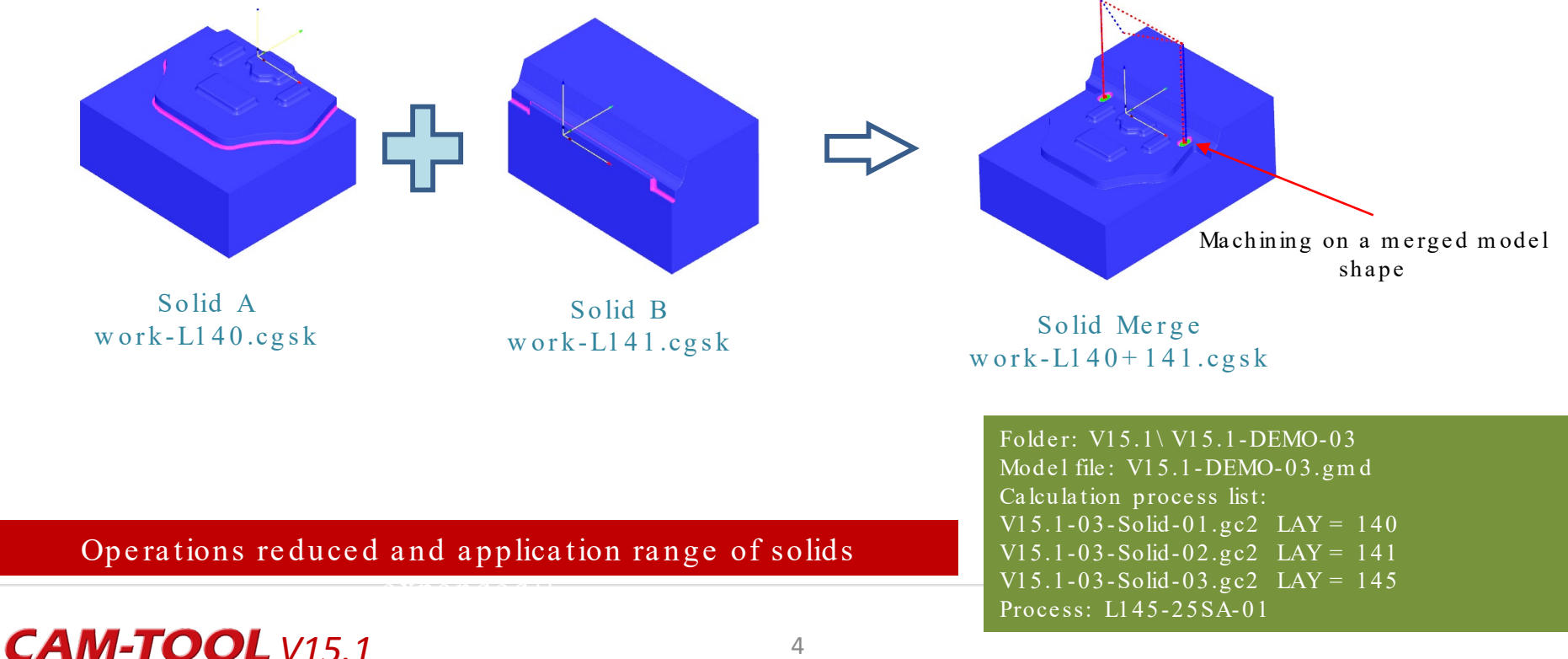

#### Operating method

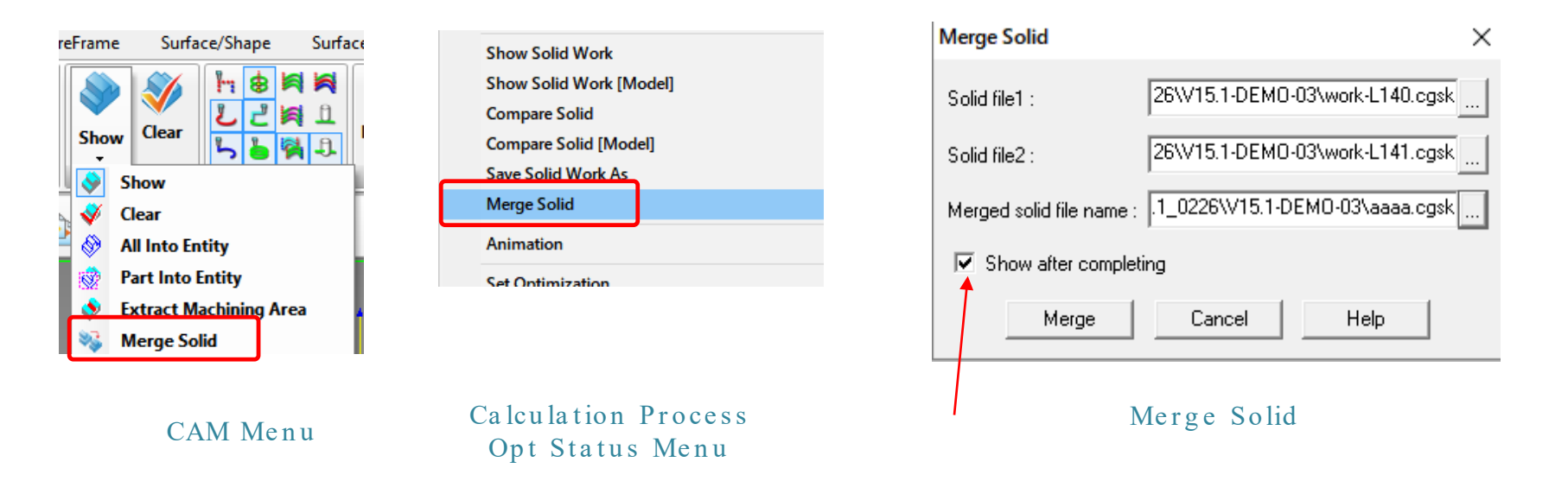

Starts "Show Solid" command when checked Solids can be displayed in the model view

Precautions

- 1. Target file types: cgsk (multi), gso (Z-map), gs5 (extension: Z-map)
- 2. Merge condition: Mesh position must be the same as the mesh width.

## Re-machining - Output Pencil Path

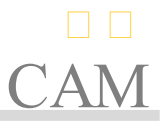

#### Overview

A function which outputs pencil paths has been added to the Re-machining Mode. It is now possible to easily output pencil paths by merely checking "Output pencil path" ON.

It is now possible to output pencil paths by simply checking the checkbox ON in the Machining tab. Also, it is possible to perform driving in machining by specifying the re-machining cutting amount.

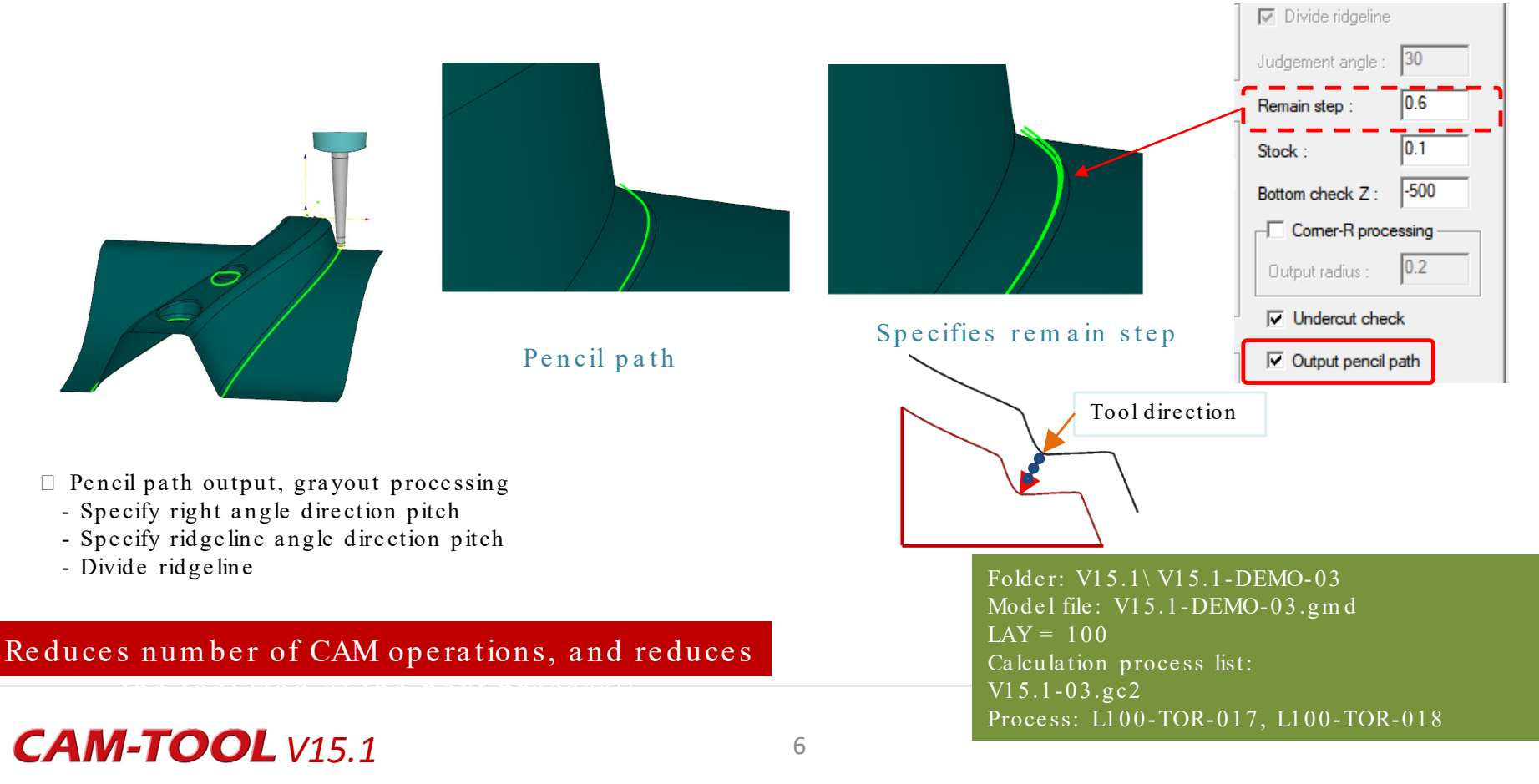

## CAM-TOOL

## 4. Other Function Enhancements

• Animation (Multi type)

- CL Editor: Load polygon entity
- Machining process list: Enhancement of NC output destination
- Initial settings for "Save as type"

• Enhancement of support for mpf output variables

- Binary support for mpf files and machine files
- 🛛 Vericut I/F: Output of work/jig shape
- OM Inspect: Projecting direction of reference point to inspect
- Miscellaneous

## Animation (Multi Type)

CAM

#### Overview

GUI has been updated, to improve operability. For example, the Multi type animation function have been enhanced, and a CL display function have been added to the screen.

## CL display On / Off button added

GUI update Operability close to that of machine simulation operations

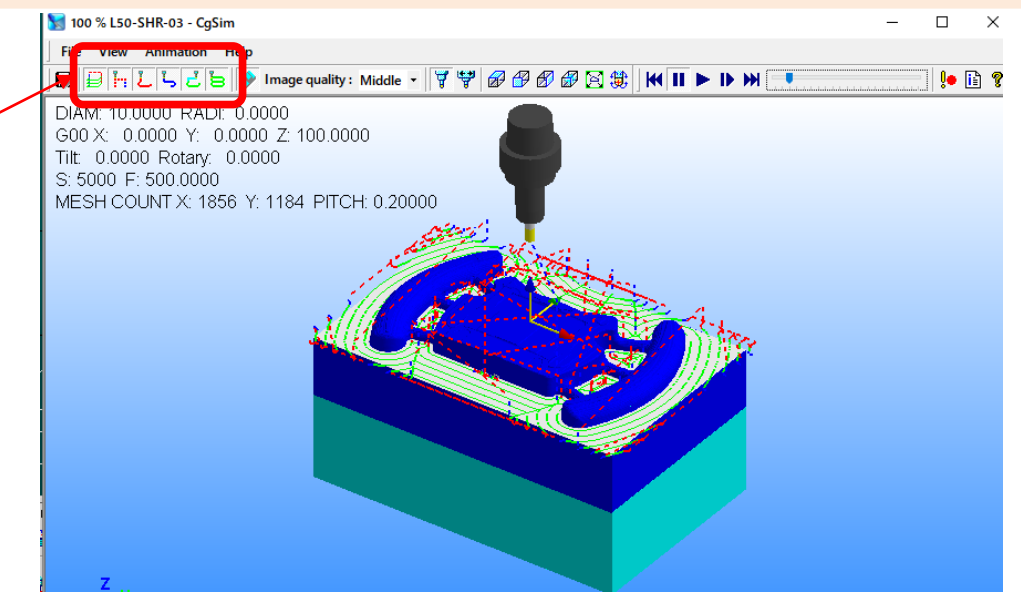

Folder: V15.1\V15.1-DEMO-03 Model file: V15.1-DEMO-03.gmd LAY = 50 Calculation process list: V15.1-03-Curv.gc2 Process: L50-TFA-01 and all subsequent

#### Improved operability and

## Animation (Multi Type)

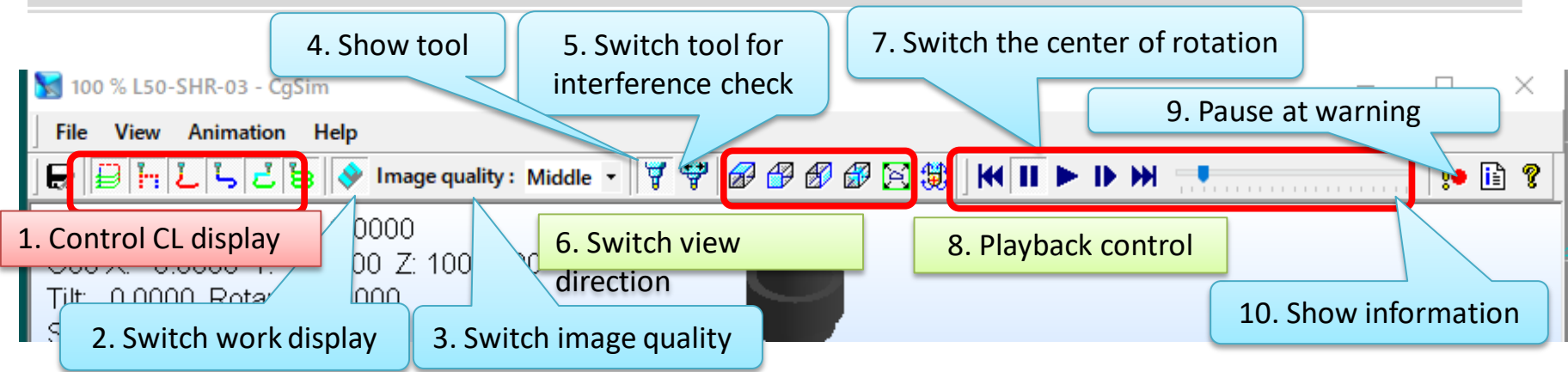

#### Layout of icons and control bars in animation screen

#### Functions

- 1. CL: Display/hide cutting parts, approaches/escapes, etc.
- Show work: Toggle between shading -> translucent -> none (not displayed)
- 3. Image quality: Toggle between low -> medium -> high
- 4. Tool: Toggle between shading -> translucent -> none (not displayed)
- 5. Tool: Toggle between tool according to safety value (tool for interference check) -> tool of actual size
- 6. Switch view direction, full size
- 7. Switches between work center and tool center as the center of rotation
- 8. Play, stop, speed control
- 9. Switch pause ON/OFF at warning in the event of an interference, etc.
- 10. Switches information display ON/OFF at lower half of screen

Reduces number of CAM operations, and reduces

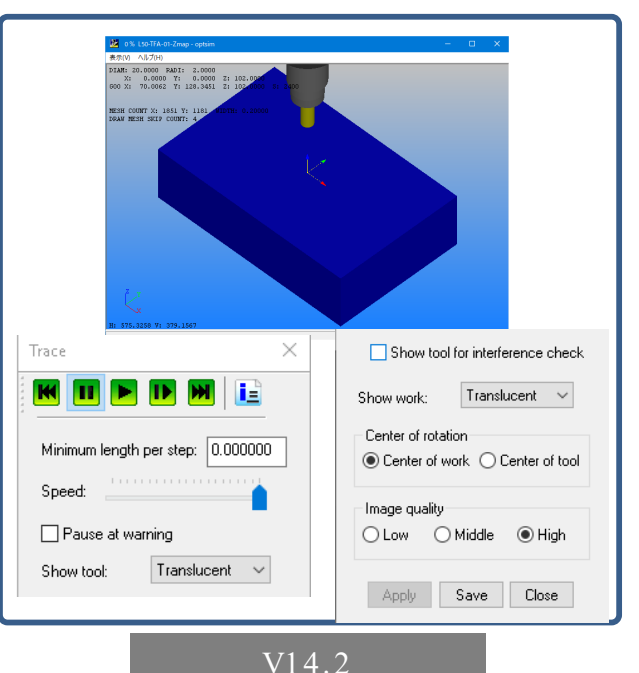

## CL Editor: Load Polygon Entity

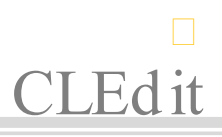

#### Overview

It is now possible to load polygon entities in CL Editor. Interference check and simulation settings have been simplified, which increases opportunities for interference checks and is useful for assuring safety in machining.

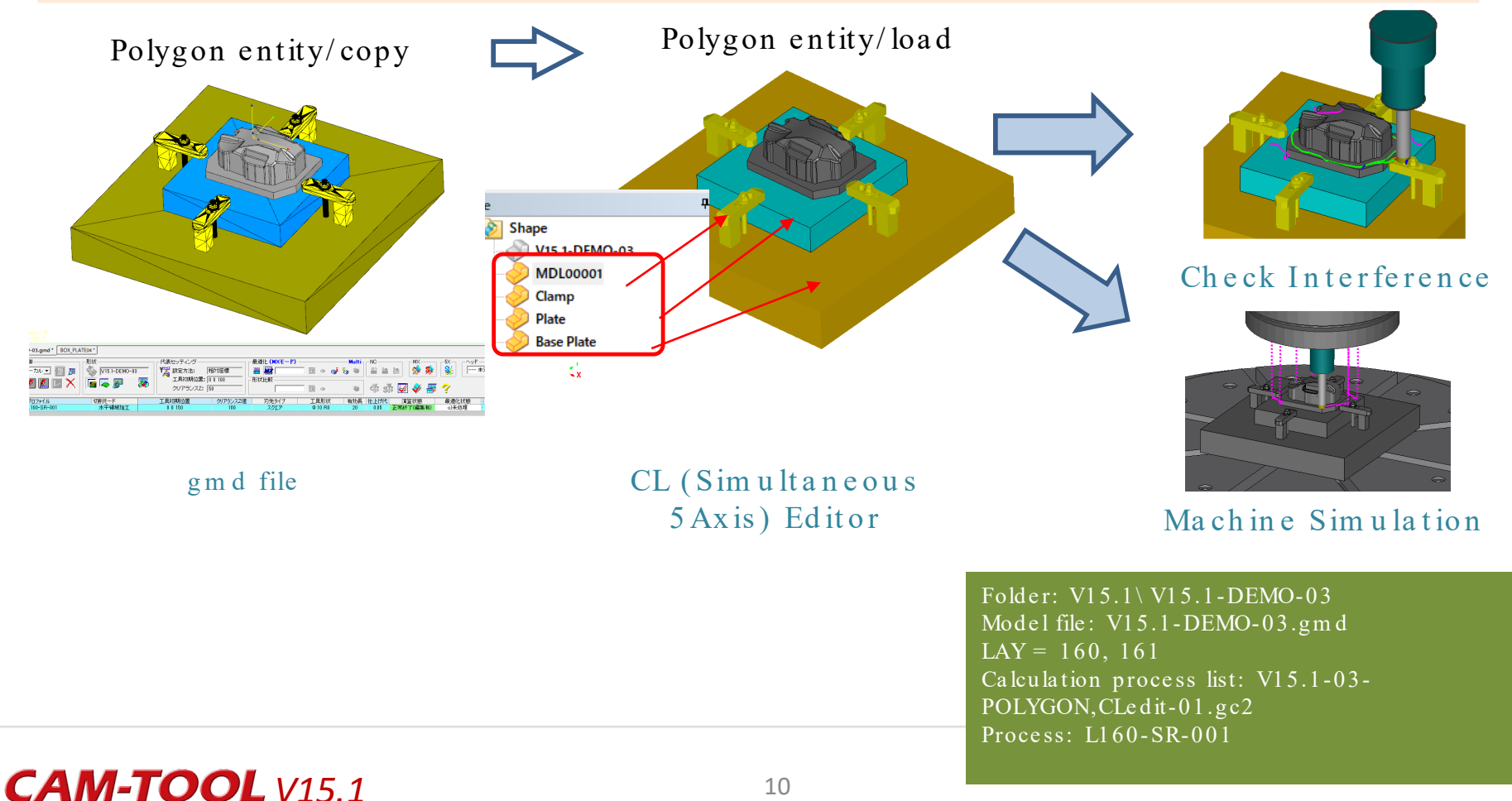

## CL Editor: Load Polygon Entity

### Function details

#### Commands supported by polygon entities

1. CL (Simultaneous 5Axis) Editor

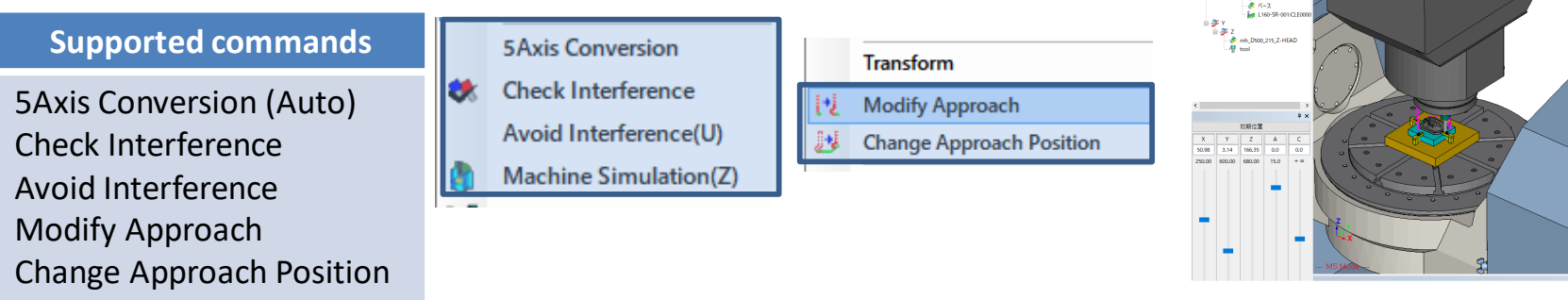

List of commands supported by "check shape"

Machine Simulation

**CLEd** it

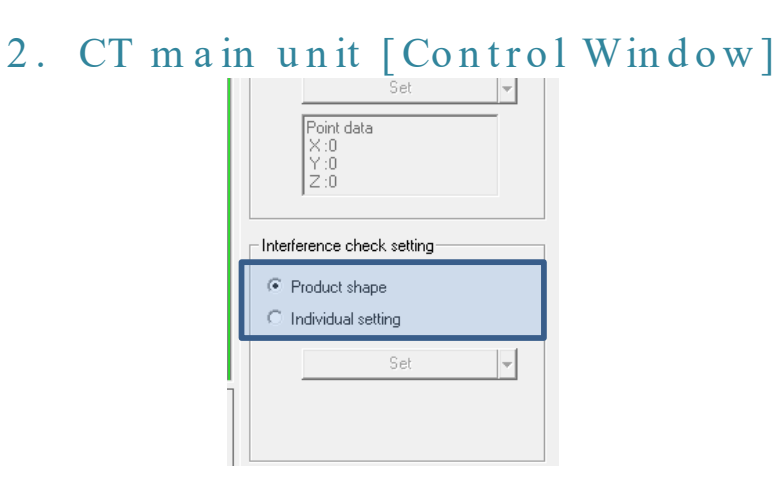

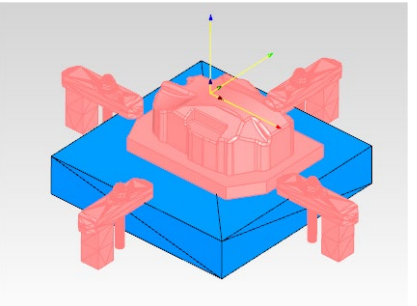

Polygon entity subject to embedded 5Axis "Interference check setting"

Folder: V15.1\V15.1-DEMO-03 Model file: V15.1-DEMO-03.gmd LAY = 160, 161 No. 1 Calculation process list: V15.1-03-POLYGON, CLedit-01.gc2 Process: L160-SR-001, CL Editor No. 2 Calculation process list: V15.1-03-POLYGON, CLedit-5.gc2

## CL Editor: Load Polygon Entity

#### Function details

Lighting for Polygon (Wireframe) newly added

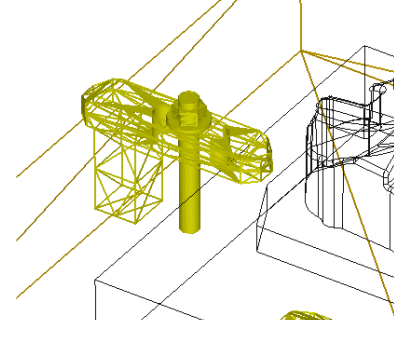

Lighting for Polygon: ON

Lighting for Polygon: OFF

#### CL (Simultaneous 5Axis) Editor

| 🔀 Check Interference                        |                 | _ | $\times$ |   |
|---------------------------------------------|-----------------|---|----------|---|
| <ul> <li>Check shape setting</li> </ul>     |                 |   | 1        | 5 |
| Shape                                       | Displayed shape |   | $\sim$   |   |
| Surface tolerance                           | V15.1-DEMO-03   |   |          |   |
| - Setting                                   | MDL00001        |   |          |   |
| Edge R offset                               | Clamp           |   |          |   |
| Target                                      | Plate           |   |          |   |
| Partial                                     | Base Plate      |   | _        |   |
| Order                                       | Displayed shape |   |          |   |
| Stop processing when an interference occurs |                 |   | _        |   |
| Conditions to avoid interferences           |                 |   |          |   |
| The distance of the second designment of    |                 |   |          |   |

#### "Displayed shape" added to the "Shape" menu in Check shape setting

#### Precautions

Allowed size of shape data is up to 4 GB. An error message is displayed when the size exceeds 4 GB. Error message: "File exceeds the shape size limit. Please reduce the number of surfaces in the shape."

## **CAM-TOOL** V15.1

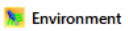

Color Default Display View Operation 5Axis Simulation Check Interference

**CLEd** it

| 6 | Shape display                    |                 |
|---|----------------------------------|-----------------|
|   | Color type                       | Specified color |
|   | Transparency                     | 0               |
| I | Lighting for Polygon (Wireframe) |                 |
|   | Tanda is the second second       |                 |

#### Environment Settings ON/OFF

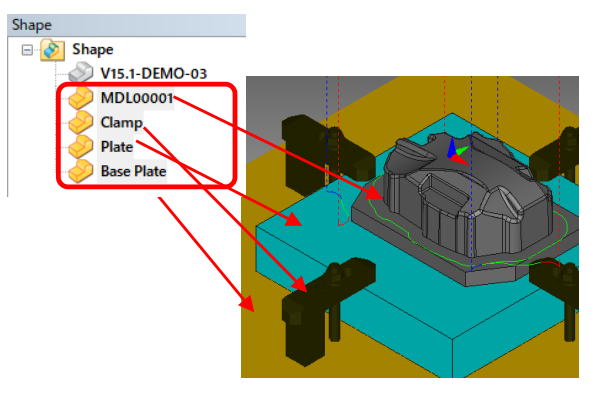

All displayed shapes are subject to check interference

Folder: V15.1\V15.1-DEMO-03 Model file: V15.1-DEMO-03.gmd LAY = 160 Calculation process list: V15.1-03-POLYGON, CLedit-5.gc2 Process: L160-TS-001

## Machining Process List: Enhancement of NC

#### Overview

CAN

A function which sets the output destination of NC data to be the same folder as the model file has been newly added. This makes it possible to easily construct an environment in which model data, calculation process list, and NC data can be managed within a single model file folder.

| Machining Process Environment Sheet                                                                                            | Start Postprocessor                                                                                                    | ×                                                    |
|----------------------------------------------------------------------------------------------------|----------------------------------------------------------------------------------------------------|------------------------------------------------------|
| Folder/File VERICUT Calculate Machining Time Output Image                                                                      | Program number     Tool number       Start     Image: Constraint of the same number       Increment     1                               |                                                      |
| NC output destination C Specified folder NC output folder D:¥CAM-TOOL data¥NCD GRP output folder Create folder Folder name NCD | Create file mode<br>C Single<br>Multi (Individual)<br>Multi (Division)<br>GRP file<br>The position of the NC file creation folder is fi | yed to the model file fold:                          |
| Select model file folder<br>Machining Process<br>Environment Sheet                                                             | Managed together in the<br>model file folder                                                                                            | file<br>st<br>ARA-01<br>ARA-02<br>VCD<br>ARA_100.gmd |
|                                                                                                    | Model fil                                                                                                    | e lolder                                             |

## Initial Settings for "Save as type"

### Base

For files subject to the file "Open" and "Add" commands, it is now possible to select model (gmd) files.

Overview

Initial settings (default) are also available. Displaying only a model file makes it easier to select the target file.

#### File "Open" / "Add"

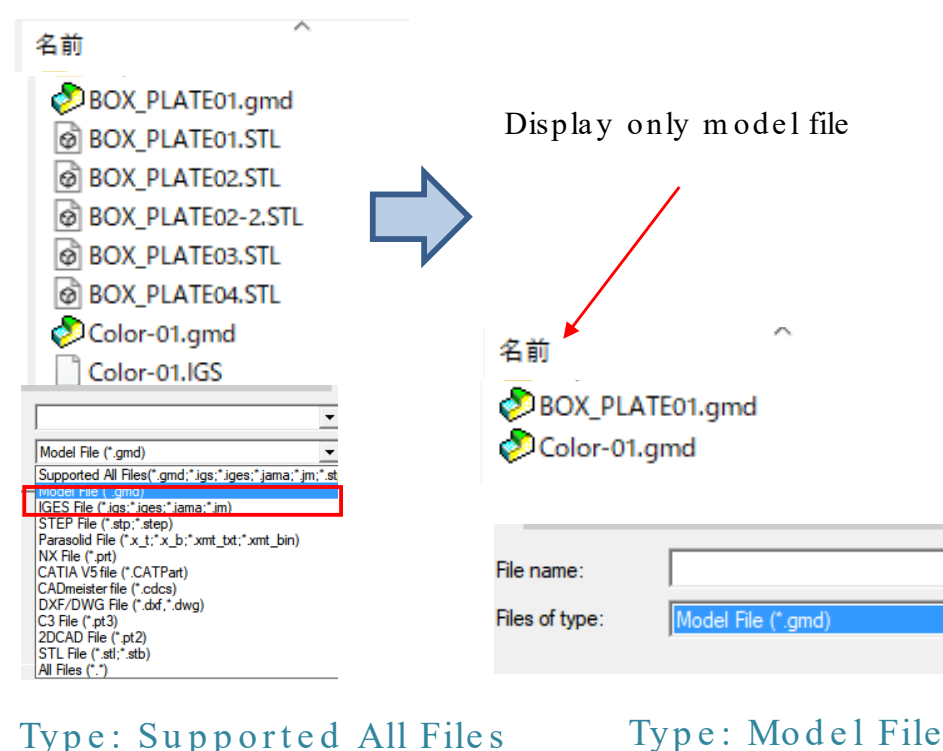

#### How to set initial settings (default)

| Γ | Open file (File ty          | /pe)      |    |        |
|---|-----------------------------|-----------|----|--------|
|   | Supported All Files         |           |    |        |
|   | Supported All<br>Model File | Files     |    |        |
|   | Set default                 | Reset All | ОК | Cancel |

#### Environment setting sheet/Initial Setting S

By making the initial setting, it is possible to select "Model File" as the file type when using file "Open".

## VERICUT I/F: Output of Work/Jig Shapvericut I/F

#### Overview

A function which outputs an initial work/jig set in CAM-TOOL to VERICUT has been added. This reduces the work for preliminary preparations.

With the Start VERICUT command, it is possible to output the STL file of a shape (Zmpa, Multi) set with a work or tool.

| Work                                                    | Start VERICUT                                                                                                    | ×                                                                               |
|---------------------------------------------------------|----------------------------------------------------------------------------------------------------|---------------------------------------------------------------------------------|
| Dz=96.7365                                              | Template file       E:\Program Files\CGTech\VERICUT 8.1.5\library\vericutm.vcproject         Image: File copy       File copy         VERICUT working folder       D:\CAM-TOOL data\VericutIF         Output file       V1501         Image: Tool information file       V15_tool         Tool Change By       Tool Number         OK       Image: Tool Number | Cancel                                                                          |
| CAM-TOOL                                                | Machining process,<br>Start VERICUT                                                                                                    | <b>VERICUT</b><br>The bottom surfaces of jigs                                   |
| *Advanced setting of the<br>other values are still requ | local coordinate system, G code offset, and ired                                                                                                    | and tools are arranged at the                                                   |
| Reduces the work for p                                  | reliminary                                                                                                    | Folder: V15.1 V15.1 - DEMO-01<br>Model file: V15.1 - DEMO-01.gmd<br>LAY = 5, 30 |
| CAM-TOOL V15.1                                          | 15                                                                                                    | Calculation process list: V15.1-01-<br>ENZAN_RESET.gc2<br>Process: All process  |

OM Inspect

Overview Z-axis direction projection has been newly added to the method for determining points to inspect, in addition to the conventional projection of entities over the shortest distance.

It is possible to set nice round values as the XY coordinates of the points to inspect by projecting the reference points to inspect in the Z-axis direction.

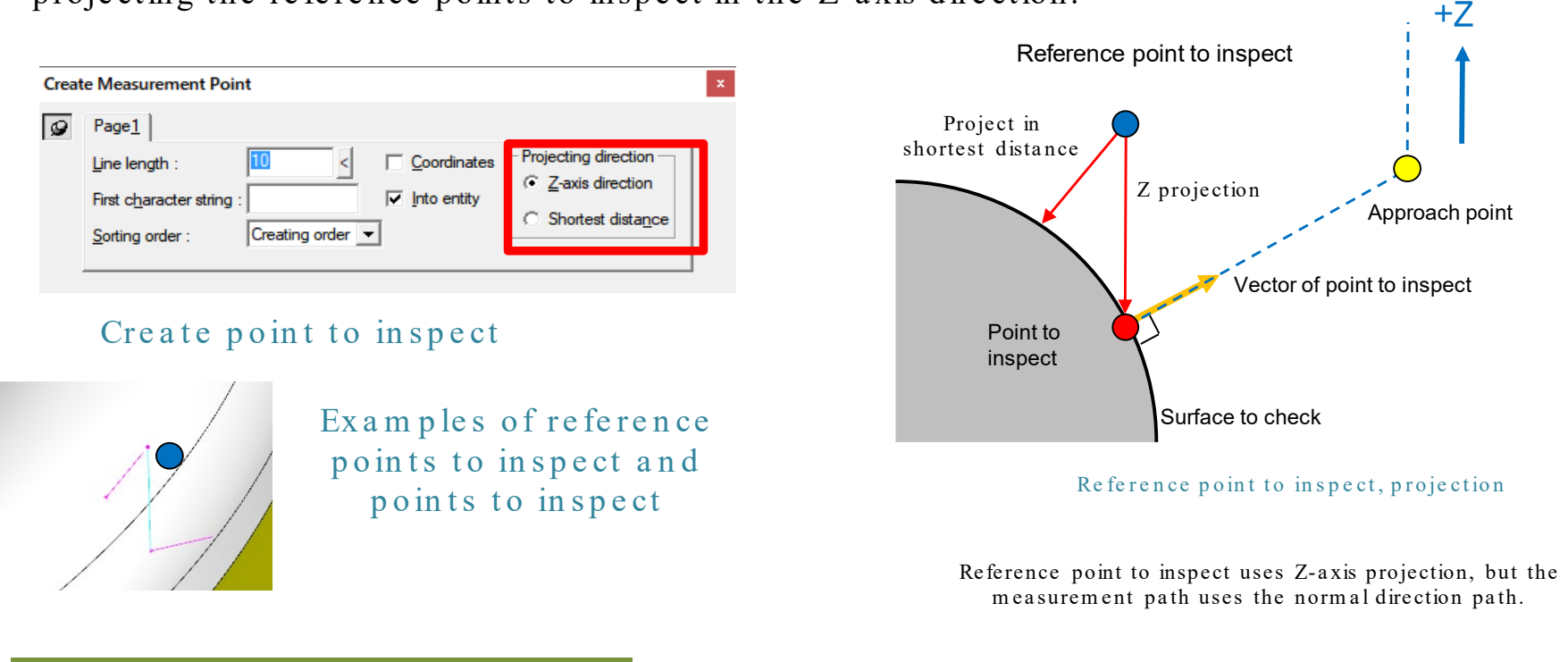

#### Improved manageability of points to

Folder: V15.1\V15.1-DEMO-01 Model file: V15.1-DEMO-01.gmd LAY = 1, 2, 40, 41, 51

Base

#### Automatic addition of ribbon menu commands

- 1. When upgrading the software or adding an optional license, the new tabs and commands are now automatically added by determining whether or not licenses have changed when starting CAM-TOOL.
- 2. Added tabs, groups, and commands are added to the end of existing menus. (Different from the positions in the event of a reset)
- 3. Items which have been voluntarily deleted in ribbon customization are not automatically added during the next start-up.
- 4. When a license no longer exists, the existing tabs and commands remain.

#### Z-map: Under neck length calculation

In V15.1, it is now possible to freely set the effective length. When the shank has interfered in the Z-map, a distinction is made between the set effective length and the under neck length. Therefore, the calculation result of the under neck length is displayed in Show Optimization Error.

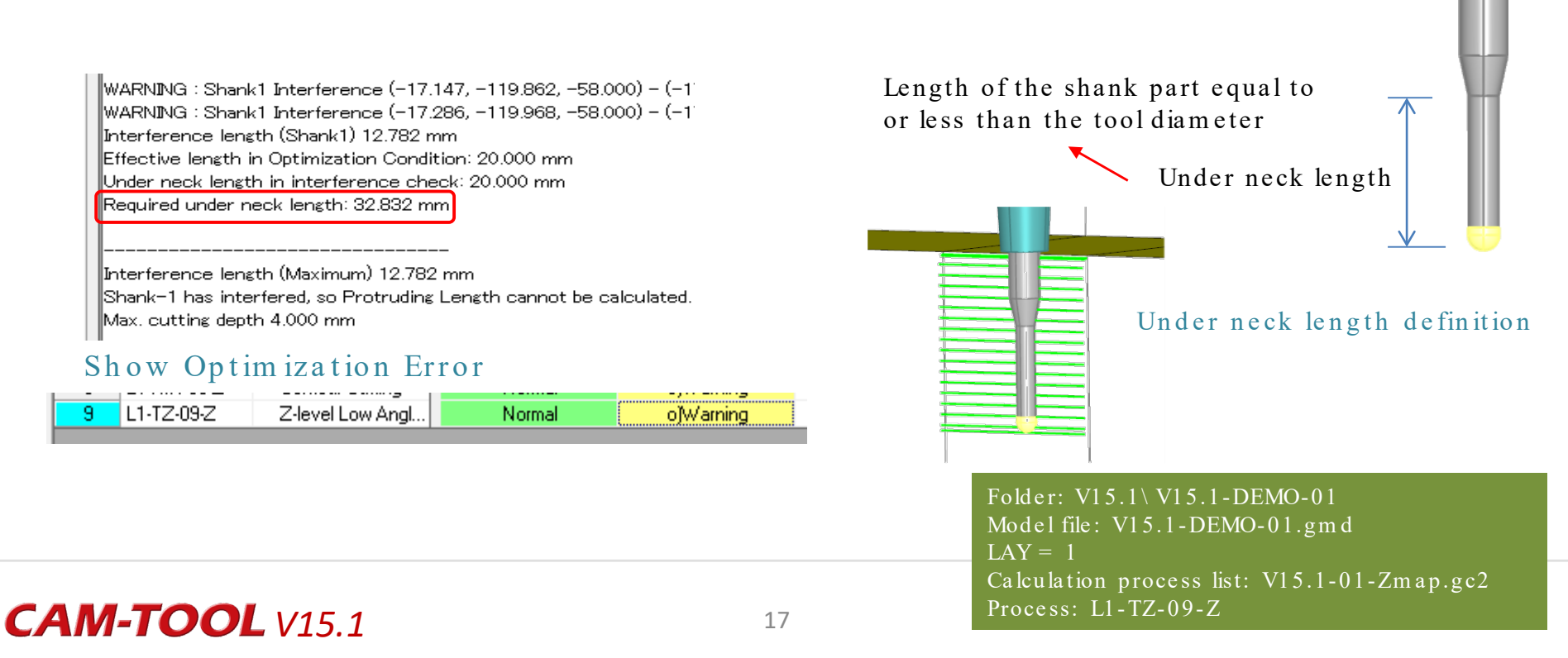